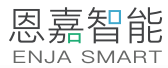

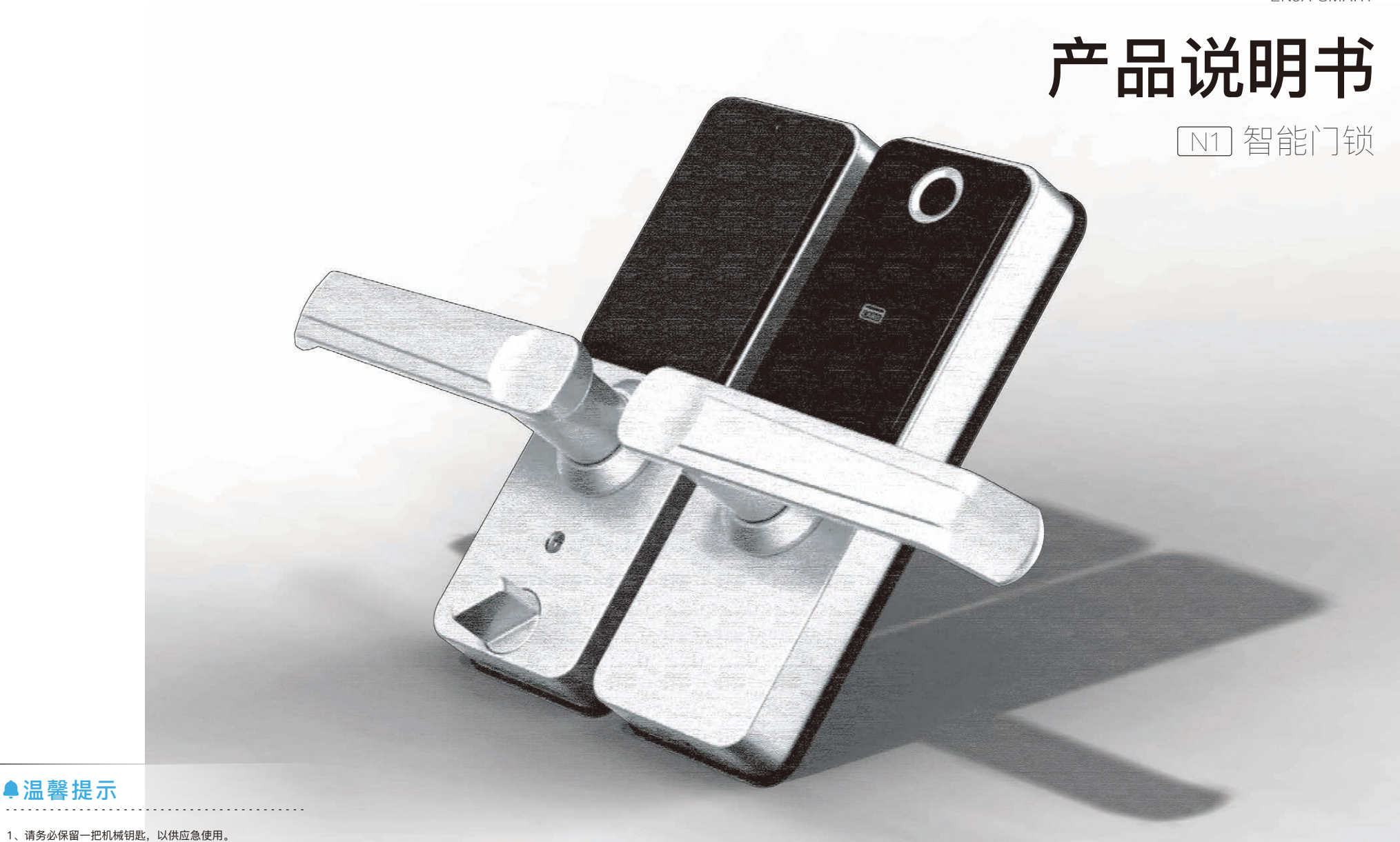

2、当转动机械钥匙时用手扶住模块盒,以防其弹出损坏。

3、用干棉布定期保养清理指纹头。

●温馨提示

# 目录

09

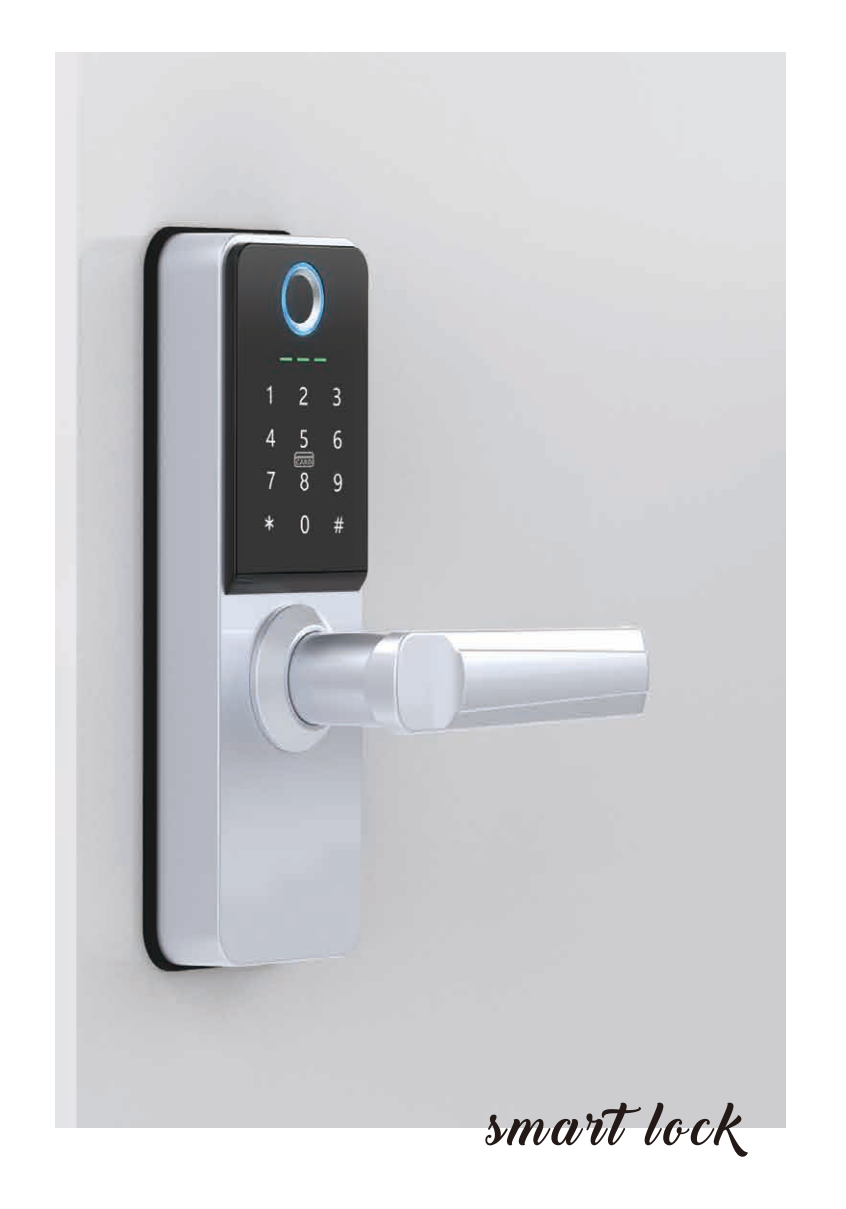

| -1 | 安装指南   |    |
|----|--------|----|
|    | 配件说明   | 01 |
|    | 安装注意事项 | 02 |
|    | 安装步骤   | 03 |

-2

# 操作指南

| APP安装、注册与登录 | 05 |
|-------------|----|
| 添加门锁、添加管理员  | 06 |
| 开锁方式        | 07 |

-3

| 产品参数 |    |
|------|----|
| 技术参数 | 08 |

-4

售后服务 保修须知 .....

产品保修卡 ..... 10

◎配件说明

1

#### ◎ 开门方向选择(请参照下图来确定门的内推、外拉和左右开门状况)

1.2

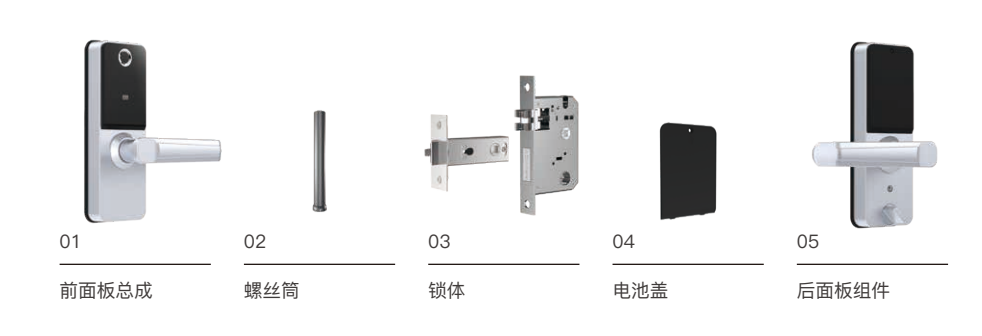

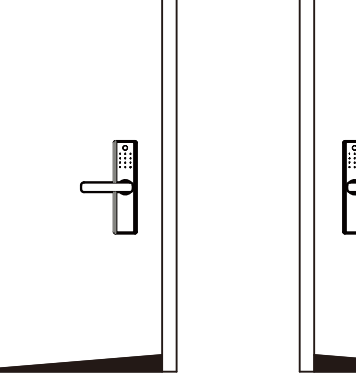

🕛 左开门

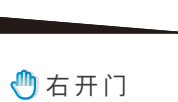

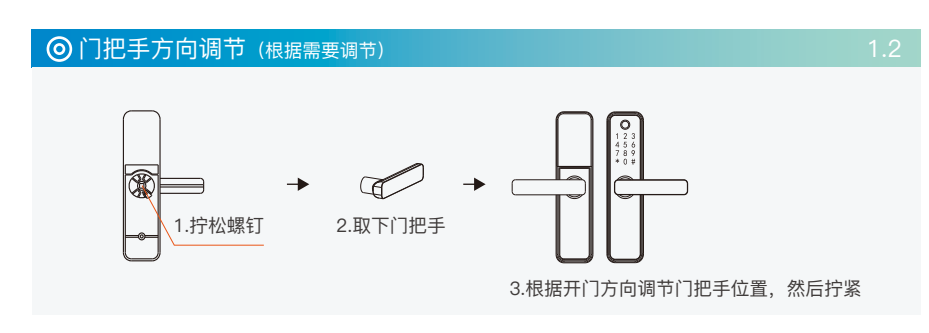

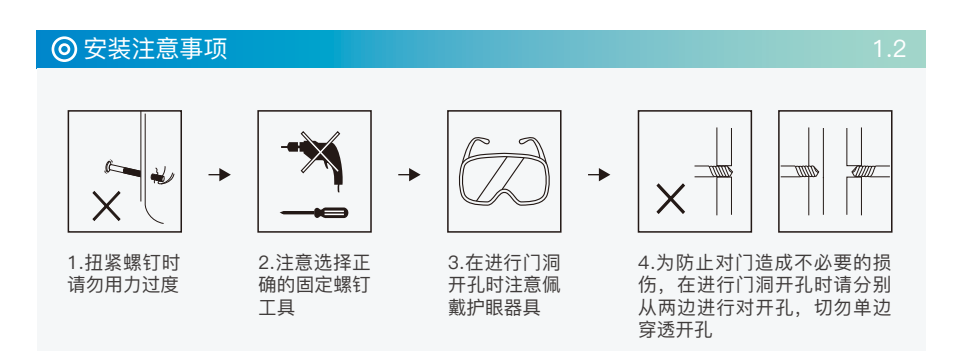

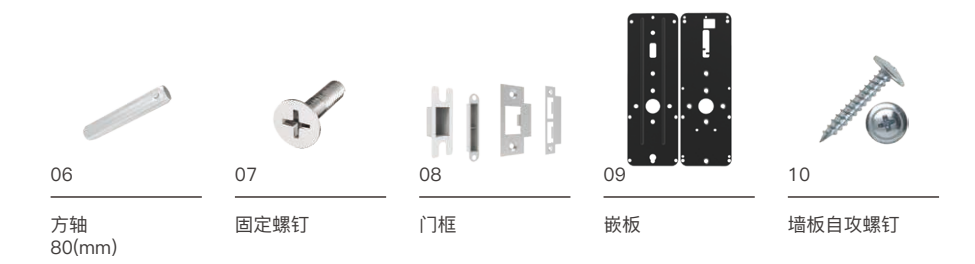

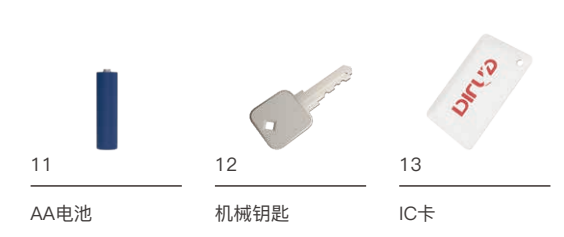

#### ◎ 安装步骤

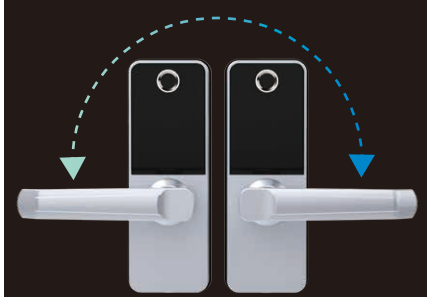

1、把手方向修改 (具体操作请看1.2门把手方向调节步骤)

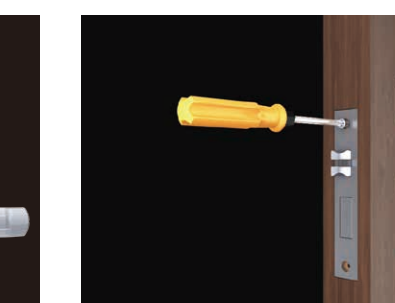

2、锁体安装 (放入锁体,拧紧螺丝)

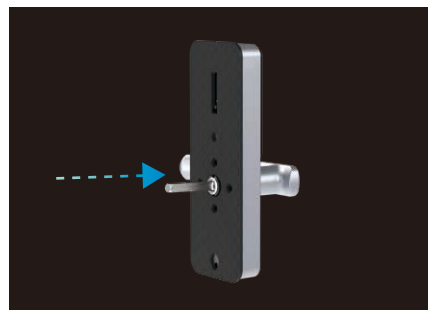

3、方轴安装 (将带有小点的一头放入前面板的方轴孔中)

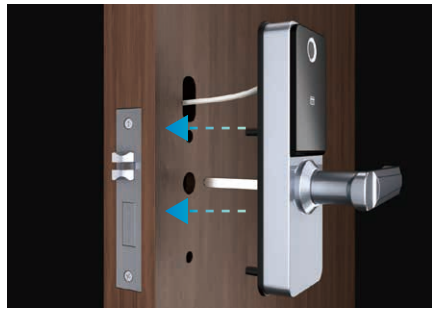

4、前面板安装 (根据孔位放置前面板,请注意垂直对齐)

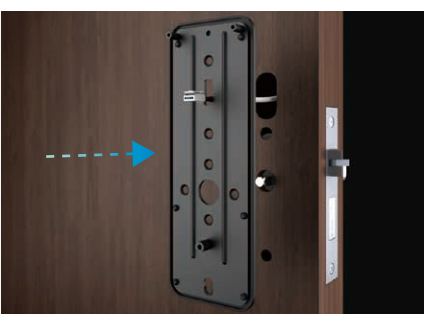

5、后面板底板安装

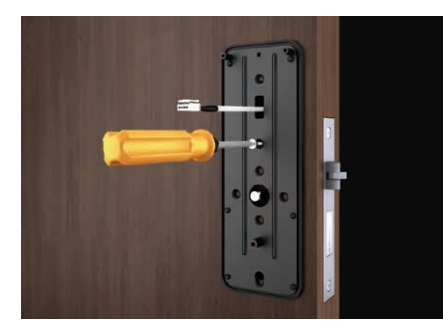

6、十字螺丝安装固定

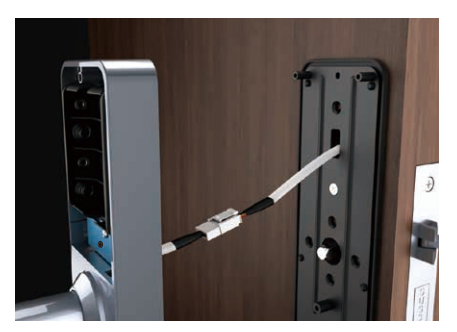

7、后面板数据线连接 (将前面板与后面板的数据线相连接)

8、后面板对位安装 (根据孔位放置后面板,请注意垂直对齐)

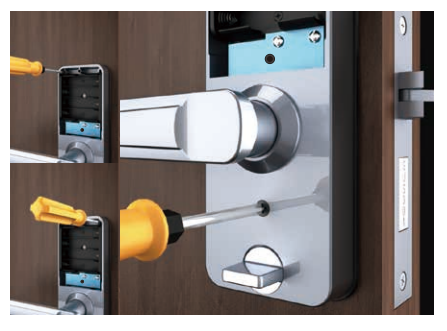

9、后面板螺丝固定 (将顶部2颗螺丝和下面1颗螺丝拧紧)

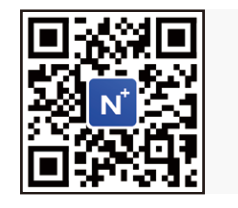

安装视频

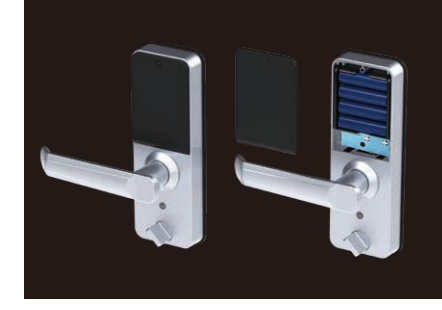

10、安装电池,盖上电池盖 (放入电池,并盖上电池盖,然后拧紧螺丝)

\*安装好后检查锁体各部件是否能正常工作,平滑。并且确保前后面板垂直不松动。

#### ◎ 添加门锁、添加管理员

2

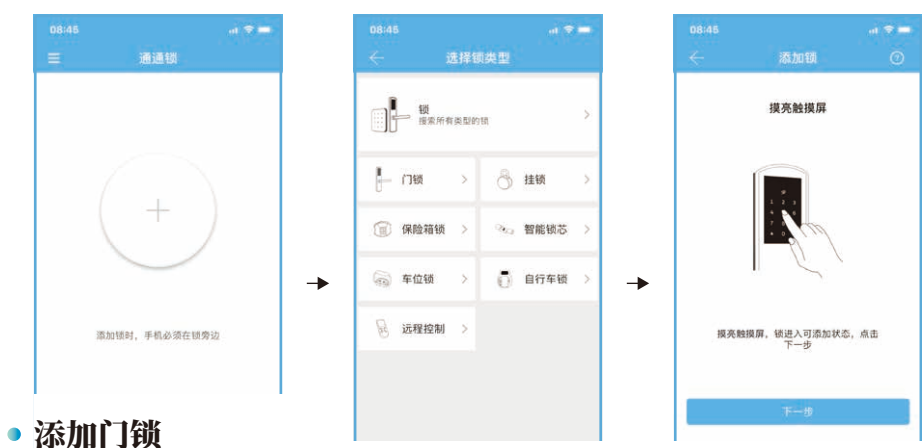

锁必须通过App添加后才能使用。锁的添加是指通过手机蓝牙与锁通讯,对锁进行初 始化。这步操作必须在锁的旁边进行(需要打开蓝牙)。一旦锁添加完成,就可以随 时随地通过App来管理锁,包括发送钥匙、发送密码等。

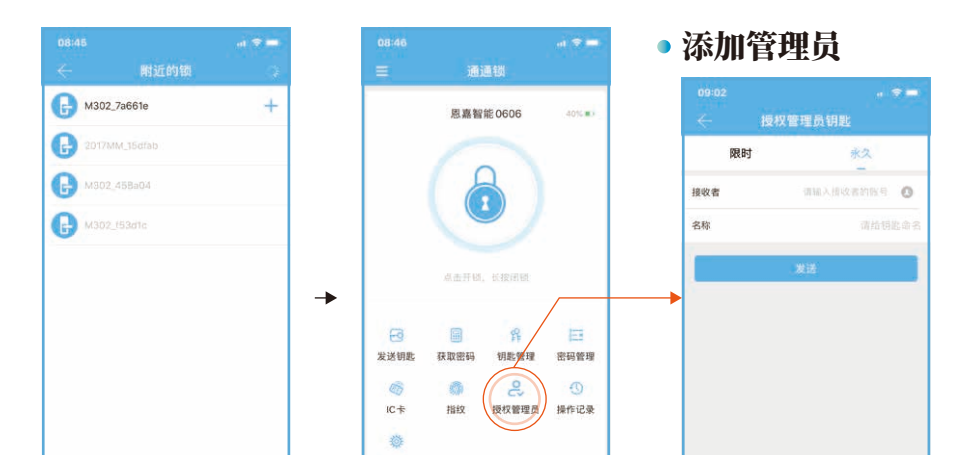

锁被添加后,添加者就成为这把锁的管理员,同时,这把锁也不能通过摸亮键盘的方 式进入设置模式。只有在当前的管理员将锁删除后,这把锁才能被重新添加。删除锁 的操作需要在锁旁边通过蓝牙进行。

#### ◎ APP安装、注册与登录

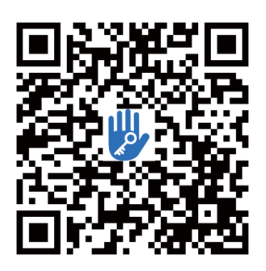

## APP安装

IOS版软件可以从 app store下载, Android版可以从 google play、应用宝、百度、阿里、360、华为、小 米等应用市场下载。

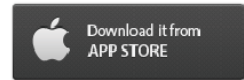

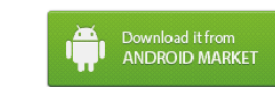

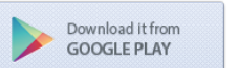

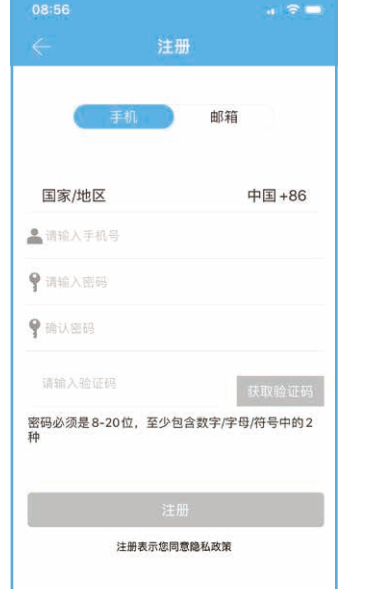

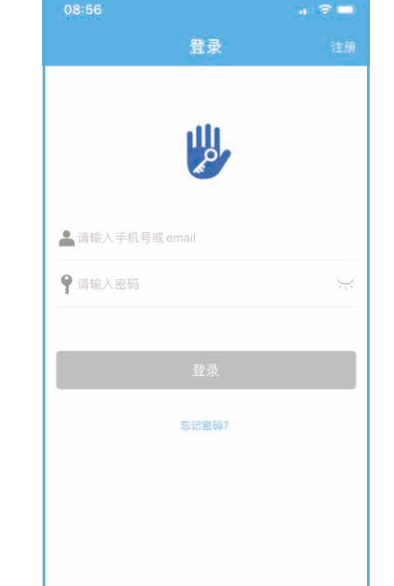

# • 注册与登录

通通锁用户可以用手机号和邮箱注册账号,目前已支持200多个国家和地区的手机 号。注册时,会给输入的手机号或邮箱发送验证码,验证通过后注册成功。

|  | <br>- |
|--|-------|
|  | · `   |
|  |       |
|  | _     |
|  |       |
|  | <br>~ |

| ◎开锁方式 (5种)   |                                                                        | 2.3            |
|--------------|------------------------------------------------------------------------|----------------|
| APP一键开锁<br>1 | 在APP首页按点击开锁即可使用。                                                       | $\mathfrak{B}$ |
| 密码开锁<br>2    | 在APP首页选择获取密码,根据需<br>求设置永久/单次/自定义密码。即<br>可使用随机下发或自定义密码进行<br>开锁。         | ****           |
| 指纹开锁<br>3    | 在APP首页选择指纹,点击添加指<br>纹即可在指纹识别器上录入指纹。                                    | R              |
| IC卡开锁<br>4   | 在APP首页选择IC卡,按步骤操<br>作,当下方出现"已连接到锁请将<br>IC卡靠近门锁刷卡区"时将IC卡贴<br>近门锁即可完成录入。 | IC             |
| 机械钥匙开锁<br>5  | 在门锁前面板总成下方打开机械钥<br>匙盖,插入机械钥匙旋转即可开<br>锁。                                | O              |

| ◎ 技术参数    |                      | 3.1 |
|-----------|----------------------|-----|
| 蓝牙标准      | 蓝牙4.1BLE             |     |
| 支持的手机系统   | Android 4.3/IOS7.0以上 |     |
| 供电方式      | 4节碱性干电池              |     |
| 低电报警电压    | 4.8V                 |     |
| 电压范围      | 4.5~9V               |     |
| 待机电流      | 65微安                 |     |
| 工作电流      | 小于200毫安              |     |
| 开锁时间      | ≈1.5 秒               |     |
| 工作温度范围    | 20~70摄氏度             |     |
| 按键类型      | 电容式触摸按键              |     |
| 密码数量      | 自定义及永久密码             | 150 |
|           | 其他动态密码               | 150 |
| 支持的卡片类型   | MIFARE M1卡           |     |
| IC卡数量     | 200张                 |     |
| 开锁方式      | App、密码、指纹、IC卡、机械钥匙   |     |
| 马达接口输出电压  | 电池电压减0.3V            |     |
| 指纹头类型     | 半导体指纹头               |     |
| 指纹容量      | 120枚(根据实际使用型号调整)     |     |
| 认假率 (FAR) | <0.001%              |     |
| 拒真率 (FRR) | <1.0%                |     |

4

#### ◎ 保修须知

4.1

### • 尊敬的用户

感谢您购买恩嘉智能门锁,为了保障您的合法权益,请仔细阅读 以下提示:

保修服务规定:

1、本产品自出售日起整机保修二年。

2、在保修期内凡属产品本身质量引起的故障,可在我公司授权的维修单位享受免费
维修服务,保修时,需提供已正确填写的保修证及有效发票。

3、请妥善保管保修卡和有效发票,一同作为保修凭证,遗失不补。

4、本卡不承担其他责任,包括但不限于由于本产品损坏或拆卸维修时所引起的门锁 以外的任何责任。

 属以下情形之一者,包括保修期内,向用户收取相关维修费,敬请 注意

- 1、您的门锁超出保修期。
- 2、因使用者未按说明书要求安装、使用门锁及配套产品。
- 3、因您的门锁由非专业的服务人员修理或拆卸而引起的故障。
- 4、无发票、保修卡、保修卡上的产品型号与产品本身不符。

5、包括门的断裂或破裂、门的潮湿或干燥引起的变形、电源问题、产品的存档不 当、磕碰、未进行所需的预防性维护及因使用非公司供应的配套产品和零部件、组件 等引起的故障或损坏。

5、本卡最终解释权归生产商所有。

| ◎产品保修卡(用户联)   |       |  |
|---------------|-------|--|
| 用户信息(由用户填写)   |       |  |
| 用户姓名:         | 联系电话: |  |
| 购买日期:         | 产品型号: |  |
| 产品编号:         | 发票号码: |  |
| 邮编地址:         |       |  |
| 维修记录(由维修员填写)  |       |  |
| 维修日期:         |       |  |
| 故障情况:         |       |  |
| 更换零部件(名称、数量): |       |  |
| 维修员签名:        |       |  |
| 用户签名:         |       |  |

| ◎产品保修卡(销售商联) |       |  |
|--------------|-------|--|
| 用户信息(由用户填写)  |       |  |
| 用户姓名:        | 联系电话: |  |
| 购买日期:        |       |  |
| 发票号码:        |       |  |
| 邮编地址:        |       |  |

-->?-